# บทที่ 9 การกำหนดประเภทเบี้ยงยัน

#### 🛠 วัตถุประสงค์

เพื่อให้ผู้ใช้งานสามารถกำหนดกลุ่มของการจ่ายเบี้ยขยันให้กับพนักงานลงในโปรแกรมตามเงื่อนไขของกิจการได้อย่าง ถูกต้อง

### 💠 ขั้นตอนการทำงาน

- ≻ รวบรวมนโยบายการจ่ายเบี้ยงขันให้กับพนักงานของทั้งกิจการ
- ▶ กำหนดประเภทเบี้ยงขันที่พนักงานได้รับ ตามรายละเอียดด้านล่าง

## 💠 การกำหนดประเภทเบี้ยงยัน

การกำหนดประเภทเบี้ขขขัน เป็นการกำหนดกลุ่มของการจ่ายเบี้ยขขันให้กับพนักงานตามเงื่อนไขของกิจการ ทั้งนี้ เพื่อแจ้งให้ โปรแกรมทราบว่า พนักงานแต่ละกลุ่มจะได้รับเบี้ยขขันในอัตราใด เมื่อพนักงานสามารถปฏิบัติงานได้ตามเงื่อนไขที่บริษัทกำหนด โดยเบี้ยขยันที่จ่ายอาจเป็นอัตราคงที่ หรืออัตราก้าวหน้าก็ได้

## 💠 การเพิ่มประเภทเบี้ยขยัน

โปรแกรมมีประเภทเบี้ขขขันมาตรฐานให้ 1 ประเภทแล้ว คือ **พนักงานทั่วไป** แต่ถ้าเงื่อนไขการจ่ายเบี้ขขขันของกิจการไม่ เหมือนกับประเภทเบี้ขขขันมาตรฐานที่โปรแกรมมีให้ ท่านสามารถทำการเพิ่มประเภทเบี้ขขขันตามเงื่อนไขการจ่ายเบี้ขขขันของ บริษัทได้ โดยมีขั้นตอนดังนี้

### วิธีการบันทึกข้อมูล

≽ หน้าจอ การตั้งค่า → เลือกเมนูย่อย ระบบเงินเดือน → เลือกหัวข้อ เบี้ยขยัน → คลิก ปุ่มเพิ่มเติม → เลือก เพิ่มเบี้ยขยัน

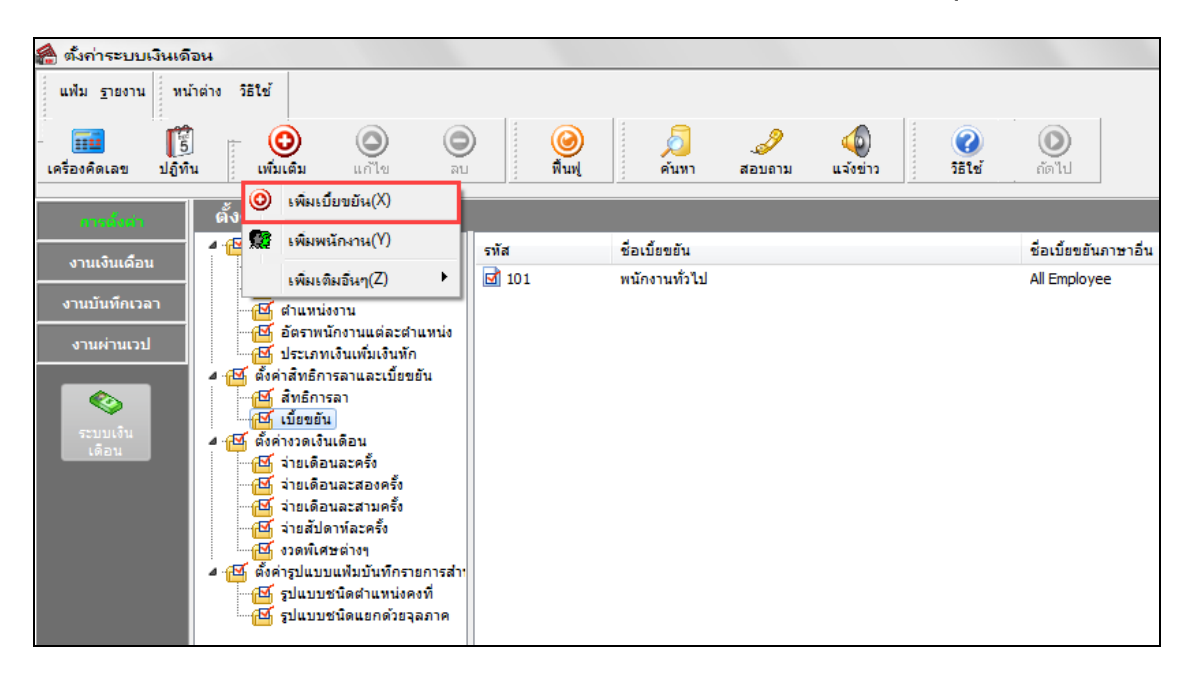

มื่อปรากฏหน้าจอ ประเภทเบี้ยงยัน ดังรูป คลิก ปุ่มเพิ่มเติม เพื่อกำหนดรายละเอียดของประเภทเบี้ยงยัน

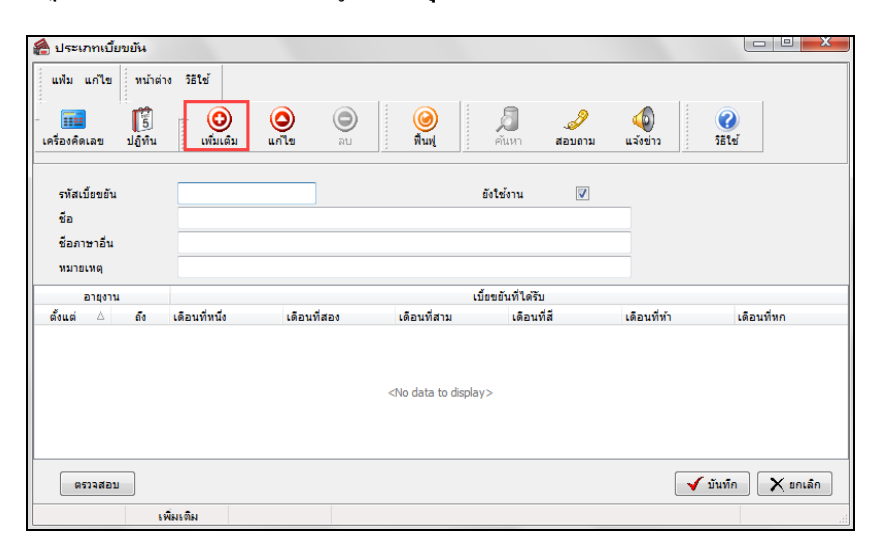

≻ กำหนดช่วงอาขุงาน และอัตราเบี้ยขยันในแต่ละช่วงอาขุงาน ตามเงื่อนไขการจ่ายเบี้ยขยันของบริษัท ดังรูป

|                     |                                           | 4                                                                                                    |                                                                                                    |          |                   |                                                                                                    |                                                                                                    |                                                                                                    |
|---------------------|-------------------------------------------|----------------------------------------------------------------------------------------------------|----------------------------------------------------------------------------------------------------|----------|-------------------|----------------------------------------------------------------------------------------------------|----------------------------------------------------------------------------------------------------|----------------------------------------------------------------------------------------------------|
| หน้าต               | ท่ง วิธีใช้                               |                                                                                                    | 1.                                                                                                    |          |                   |                                                                                                    |                                                                                                    |                                                                                                    |
| <u>โร</u><br>ปฏิทิน | ເທິ່ມເຕີມ                                 | (2)<br>แก้ไข                                                                                                    | ອ<br>ລນ                                                                                                    | Ø        | <b>ส</b><br>ค้นหา | J                                                                                                    | (2)<br>แจ้งข่าว                                                                                                    | 351 ví                                                                                                    |
| _                   | *                                         |                                                                                                    |                                                                                                    |          |                   |                                                                                                    |                                                                                                    |                                                                                                    |
|                     | 001                                       |                                                                                                    |                                                                                                    |          | ยังใช้งาน         |                                                                                                    |                                                                                                    |                                                                                                    |
|                     | พนักงานรายวัน                             |                                                                                                    |                                                                                                    |          |                   |                                                                                                    |                                                                                                    |                                                                                                    |
|                     |                                           |                                                                                                    |                                                                                                    |          |                   |                                                                                                    |                                                                                                    |                                                                                                    |
|                     |                                           |                                                                                                    |                                                                                                    |          |                   |                                                                                                    |                                                                                                    |                                                                                                    |
|                     |                                           |                                                                                                    |                                                                                                    | เบี้ยขยั | นที่ได้รับ        |                                                                                                    |                                                                                                    |                                                                                                    |
| ถึง                 | เดือนที่หนึ่ง                             | เดือนที่สอง                                                                                                    | เดือน                                                                                                    | ที่สาม   | เดือนที่สี่       | เดือน                                                                                                    | ที่ห้า                                                                                                    | เดือนที่หก                                                                                                    |
| 99.00               | 300                                       | 400                                                                                                    | 500                                                                                                    |          | 600               | 600                                                                                                    |                                                                                                    | 600                                                                                                    |
|                     |                                           |                                                                                                    |                                                                                                    |          |                   |                                                                                                    | 🖌 บันที                                                                                                    | ก 🗙 ยกเลิก                                                                                                    |
|                     | ทน้าย<br>ปฏิทิน<br>ปฏิทิน<br>คือ<br>99.00 | <ul> <li>หน้าต่าง ริธิใช้</li> <li>บฏิธีทีน</li> <li>เพิ่มเดิม</li> <li>001</li> <li>พนักงานรายวัน</li> <li>เดือนที่หนึ่ง</li> <li>99.00</li> <li>300</li> </ul> | หน้าด่าง         ริธิใช้           ปฏิทีน         เห็มเติม         เคโย           001         เห็นเติม         แก้ไข           ดัง         เดือนที่หนึ่ง         เดือนที่สอง           99.00         300         400 |          | พน้าต่าง ริธิใช้  | หน้าต่าง ริธิโช้         Image: Constraint of the state of the state of the | พน้าต่าง ริธิใช้<br>มีผู้ทีน เพิ่มเดิม แก้ไข ลบ ผิง<br>ค้นหา สอบตาม<br>001 อังใช้งาน ๔<br>พนักงานรายวัน<br>6 เดือนที่หนึ่ง เดือนที่สอง เดือนที่สาม เดือนที่สี เดือน<br>99.00 300 400 500 600 600 | พน้าต่าง ริธิไข้<br>บฏิธีทีน เด็มเดิม แก้ไข ลม ผิม<br>กินทุ มิงเรียงาน ๔<br>บฏิธีทีน เด็มเดิม แก้ไข ลม ผิม<br>กินทุ มิงเรียงาน ๔<br>บฏิธีทีน ๔<br>บฏิธีทีน เดือนที่หามี เดือนที่สาม เดือนที่สี่ เดือนที่ทำ<br>99.00 300 400 500 600 600 |

หมื่อกำหนดรายละเอียดของประเภทเบี้ยงยันครบถ้วนแล้ว คลิก ปุ่มตรวจสอบ เพื่อให้โปรแกรมคำนวณอายุงาน เริ่มต้นของแต่ละช่วงอายุงานให้อัตโนมัติ จากนั้นคลิก ปุ่มบันทึก

| 🖀 รายละเอียด                               | เบี้ยขยัง          | น.พนักงานรายวัน |              |         |          |        |         |            |            |                 |                    | x |
|--------------------------------------------|--------------------|-----------------|--------------|---------|----------|--------|---------|------------|------------|-----------------|--------------------|---|
| แฟ้ม แก้ไข                                 | หน้าต              | iาง วิธีใช้     |              |         |          |        |         |            |            |                 |                    |   |
| - <b></b><br>เครื่องคิดเลข                 | <u>ร</u><br>ปฏิทิน | ເທັ່ນເຕີນ       | (2)<br>แก้ไข | ອ<br>ລາ | ******** | Ø      |         | คันหา      | <br>สอบถาม | (2)<br>แจ้งข่าว | <b>()</b><br>551ช้ |   |
| รหัสเบี้ยขยัน                              |                    | 001             |              |         |          |        |         | ยังใช้งาน  |            |                 |                    |   |
| ชื่อ                                       |                    | พนักงานรายวัน   |              |         |          |        |         |            |            |                 |                    |   |
| ชื่อภาษาอื่น                               |                    |                 |              |         |          |        |         |            |            |                 |                    |   |
| หมายเหตุ                                   |                    |                 |              |         |          |        |         |            |            |                 |                    |   |
| อายุงาน                                    |                    |                 |              |         |          | ហ      | ว้ยขยัน | ที่ได้รับ  |            |                 |                    |   |
| ตั้งแต่ 🛆                                  | ถึง                | เดือนที่หนึ่ง   | เดือนที่สอง  | 1       | ເດືອນເ   | ที่สาม |         | เดือนที่สี | เดือน      | ที่ห้า          | เดือนที่หก         |   |
| 0.01                                       | 99.00              | 300             | 400          |         | 500      |        |         | 600        | 600        |                 | 600                |   |
| 0.01 500 000 000 000 000 000 000 000 000 0 |                    |                 |              |         |          |        |         |            |            |                 |                    |   |

#### คำอธิบาย

อายุงาน

เบี้ยขยันที่ได้รับเดือนที่ห้า

- คือ การระบุช่วงอาขุงานของการให้จ่ายเบี้ยขยันในแต่ละขั้น กรณีบริษัทกำหนดอัตรา เบี้ยขยันเป็นขั้นตามอาขุงาน
- เบี้ยขยันที่ได้รับเดือนที่หนึ่ง คือ การระบุอัตราเบี้ยขยันที่จะจ่ายให้พนักงานที่สามารถปฏิบัติตามเงื่อนไขการจ่าย เบี้ยขยันเป็นเดือนแรก
- เ**บี้ยงยันที่ได้รับเดือนที่สอง** คือ การระบุอัตราเบี้ยงยันที่จะจ่ายให้พนักงานที่สามารถปฏิบัติตามเงื่อนไขการจ่าย เบี้ยงยันเป็นระยะเวลา 2 เดือนติดต่อกัน
- **เบี้ยงยันที่ได้รับเดือนที่สาม** คือ การระบุอัตราเบี้ยงยันที่จะจ่ายให้พนักงานที่สามารถปฏิบัติตามเงื่อนไขการจ่าย เบี้ยงยันเป็นระยะเวลา 3 เดือนติดต่อกัน
- เบี้ยงยันที่ได้รับเดือนที่สี่ คือ การระบุอัตราเบี้ยงขันที่จะจ่ายให้พนักงานที่สามารถปฏิบัติตามเงื่อนไขการจ่าย เบี้ยงขันเป็นระยะเวลา 4 เดือนติดต่อกัน
  - คือ การระบุอัตราเบี้ยงยันที่จะจ่ายให้พนักงานที่สามารถปฏิบัติตามเงื่อนไขการจ่าย เบี้ยงยันเป็นระยะเวลา 5 เดือนติดต่อกัน
- เ**บี้ยงยันที่ได้รับเดือนที่หก** คือ การระบุอัตราเบี้ยงขันที่จะจ่ายให้พนักงานที่สามารถปฏิบัติตามเงื่อนไขการจ่าย เบี้ยงขันเป็นระยะเวลา 6 เดือนติดต่อกัน

#### <u>หมายเหตุ</u>

 กรณีที่บริษัทกำหนดอัตราการจ่ายเบี้ยงขันมากกว่า 6 เดือน สามารถศึกษารายละเอียดการกำหนดอัตราเบี้ยงขันได้จาก ภาคผนวก 5 การกำหนดอัตราการจ่ายเบี้ยงขันมากกว่า 6 เดือน

 กรณีพนักงานทำงานไม่ครบงวด เช่น พนักงานเริ่มงานระหว่างงวด หรือลาออกระหว่างงวด ในงวดเงินเดือนนั้นจะ ไม่ได้รับเบี้ยงยัน โดยโปรแกรมจะเริ่มจ่ายเบี้ยงยันให้พนักงานเมื่อทำงานเต็มงวดเงินเดือนเท่านั้น

## การสำเนาประเภทเบี้ยงยัน

กรณีมีประเภทเบี้ยขยันที่สร้างไว้แล้ว หากต้องการเพิ่มเติมประเภทเบี้ยขยันอีก ผู้ใช้งานสามารถทำการเพิ่มเติมประเภทเบี้ย ขยันได้อีกวิธีหนึ่ง คือ ทำการสำเนาประเภทเบี้ยขยันที่สร้างไว้แล้ว เพื่อเพิ่มเป็นประเภทเบี้ยขยันใหม่ และทำการแก้ไขรายละเอียด ของประเภทเบี้ยขยันที่สำเนามาเฉพาะบางส่วนที่แตกต่างกัน เพื่อช่วยให้การสร้างประเภทเบี้ยขยันทำได้ง่ายและรวคเร็วขึ้น โดยมี ขั้นตอนดังนี้

#### วิธีการบันทึกข้อมูล

➢ หน้าจอ การตั้งค่า → เลือกเมนูข่อข ระบบเงินเดือน → เลือกหัวข้อ เบี้ยขยัน → เลือก ชื่อประเภทเบี้ยขยัน ที่ ต้องการสำเนาให้เป็นแถบสี →คลิกเมาส์ขวา → เลือก สำเนาประเภทเบี้ยขยัน

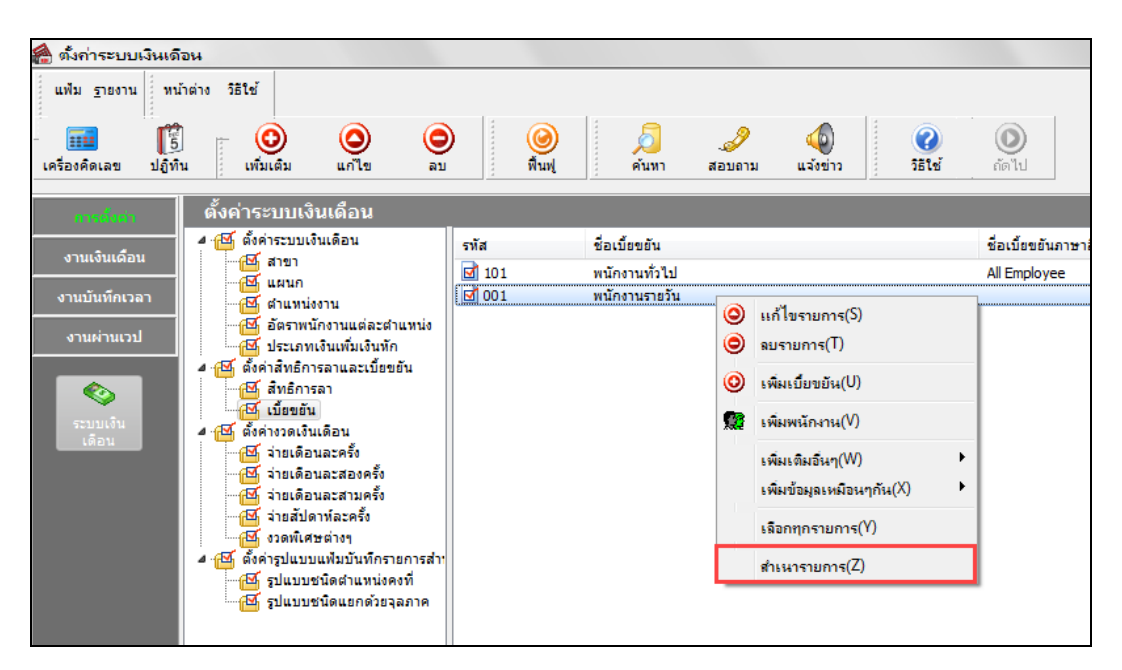

จากนั้นจะปรากฏประเภทเบี้ยงขันที่ทำการสำเนามา ซึ่งมีรายละเอียดเหมือนกับประเภทเบี้ยงขันที่เป็นแม่แบบทุก อย่าง ผู้ใช้งานสามารถทำการแก้ไขชื่อประเภทเบี้ยงขัน และอัตราการจ่ายเบี้ยงขันตามที่ต้องการได้

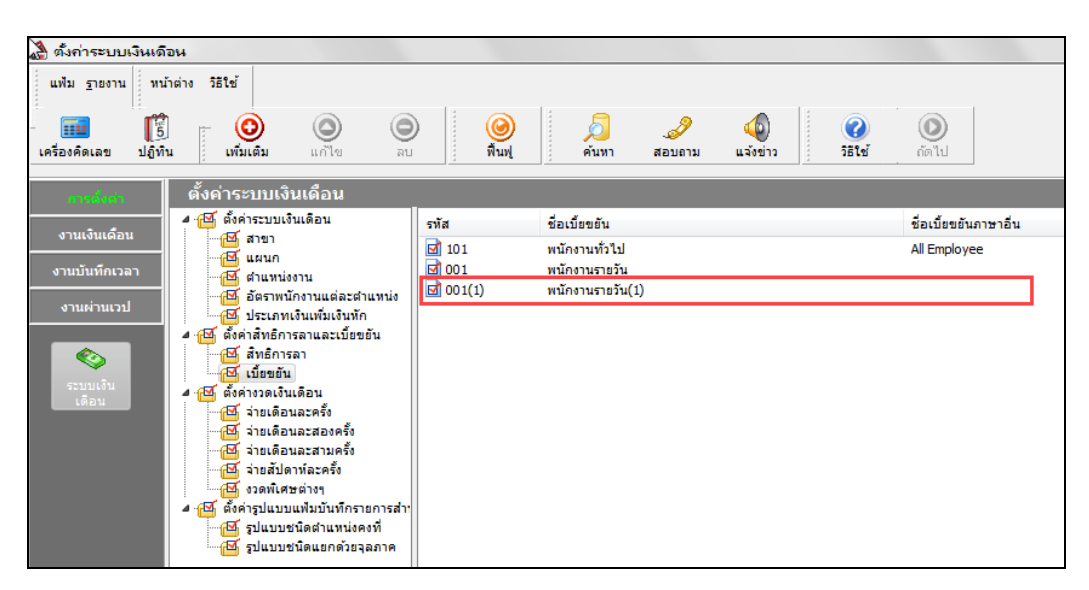

#### 💠 การแก้ไขประเภทเบี้ยงยัน

กรณีที่สร้างประเภทเบี้ยงยันไว้แล้ว แต่ต้องการแก้ไขรายละเอียดของประเภทเบี้ยงยัน ไม่ว่าจะเป็นชื่อประเภทเบี้ยงยัน หรือ อัตราการจ่ายเบี้ยงยัน สามารถทำได้โดยมีขั้นตอนดังนี้

#### วิธีการบันทึกข้อมูล

➢ หน้าจอ การตั้งค่า → เลือกเมนูย่อย ระบบเงินเดือน → เลือกหัวข้อ เบี้ยขยัน → เลือก ชื่อประเภทเบี้ยขยัน ที่ ต้องการแก้ไขให้เป็นแถบสี →คลิกเมาส์ขวา → เลือก แก้ไขรายการ หรือ ดับเบิ้ลคลิกที่ ชื่อประเภทเบี้ยขยัน ที่ต้องการแก้ไข

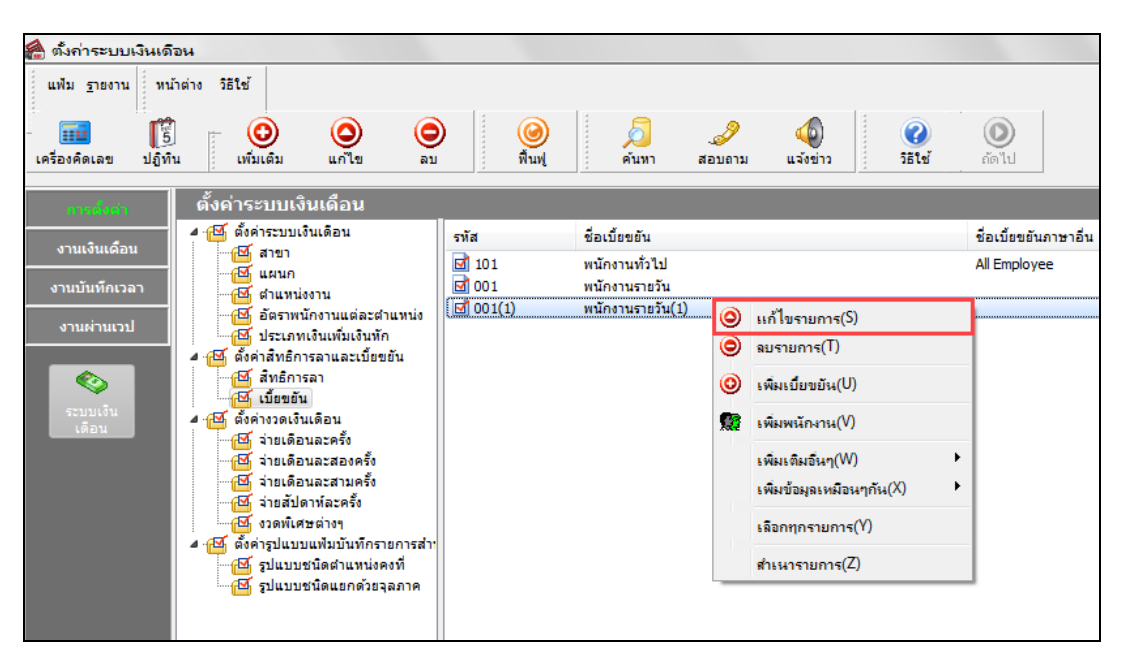

เมื่อปรากฏหน้าจอ "รายละเอียดเบี้ยงยัน" ที่ต้องการแก้ไขแล้ว ทำการแก้ไขรายละเอียดของประเภทเบี้ยงขันตามที่ ต้องการ และคลิก ปุ่มบันทึก

| 🖀 รายละเอียดเ | เบี้ยขยัง | <ol> <li>พนักงานรายวัน</li> </ol> |             |    |        |        |        |             |          |          |            |
|---------------|-----------|-----------------------------------|-------------|----|--------|--------|--------|-------------|----------|----------|------------|
| แฟ้ม แก้ไข    | หน้าต่    | าง วิธีใช้                        |             |    |        |        | 1      |             |          |          |            |
| -             | 5         | E 📀                               | 0           | 0  |        | ۲      |        | <u>S</u>    | 2        | 40       |            |
| เครื่องคิดเฉข | ปฏิทิน    | เพิ่มเติม                         | แก้ไข       | ลบ |        | พื้นฟู |        | ค้นหา       | สอบถาม   | แจ้งข่าว | วิธีใช้    |
|               |           |                                   |             |    |        |        |        |             |          |          |            |
| รหัสเบียขยัน  |           | 001                               |             |    |        |        |        | ยังใช่งาน   | <b>v</b> |          |            |
| ชื่อ          |           | พนักงานรายวัน                     |             |    |        |        |        |             |          |          |            |
| ชื่อภาษาอื่น  |           |                                   |             |    |        |        |        |             |          |          |            |
| หมายเหตุ      |           |                                   |             |    |        |        |        |             |          |          |            |
| อายุงาน       |           |                                   |             |    |        | ເນື    | ้ยขยัน | ที่ได้รับ   |          |          |            |
| ตั้งแต่ 🛆     | ถึง       | เดือนที่หนึ่ง                     | เดือนที่สอง |    | เดือนเ | ที่สาม |        | เดือนที่สี่ | เดือน    | ที่ห้า   | เดือนที่หก |
| 0.01          | 99.00     | 300                               | 400         |    | 500    |        |        | 600         | 600      |          | 600        |
| ตรวงสอบ       |           |                                   |             |    |        |        |        |             |          |          |            |
|               | 1         | เพิ่มเติม                         |             |    |        |        |        |             |          |          |            |

## 💠 การลบประเภทเบี้ยงยัน

กรณีที่มีการสร้างประเภทเบี้ยขยันไว้ แต่ไม่ต้องการใช้งานประเภทเบี้ยขยันนั้นๆ แล้ว ท่านสามารถทำการลบประเภทเบี้ยขยัน นั้นๆ ได้ โดยมีขั้นตอนดังนี้

### วิธีการบันทึกข้อมูล

หน้าจอ การตั้งค่า → เลือกเมนูย่อย ระบบเงินเดือน → เลือกหัวข้อ เบี้ยขยัน → เลือก ชื่อประเภทเบี้ยขยัน ที่ ต้องการลบให้เป็นแถบสี → คลิกเมาส์ขวา → เลือก ลบรายการ

| 🖀 ตั้งก่าระบบเงินเดิ          | อน                                                                                                    |                |                                   |                                          |                                 |        |                                       |
|-------------------------------|----------------------------------------------------------------------------------------------------|----------------|-----------------------------------|------------------------------------------|---------------------------------|--------|---------------------------------------|
| แฟ้ม <u>ร</u> ายงาน หน้       | าต่าง วิธีใช้                                                                                                    |                | to.                               |                                          | L.                              |        |                                       |
| - 💼 [5<br>เครื่องคิดเลข ปฏิทิ | เพิ่มเติม แก้ไข ลบ                                                                                                    | ) 🥝<br>พื้นฟู  | 🔎<br>ค้นหา ส                      | . <i>3</i><br>อบถาม แ                    | \land                           | ้าน้ำ  | อัดไป                                 |
| การผิงต่า                     | ตั้งค่าระบบเงินเดือน                                                                                                    |                |                                   |                                          |                                 |        |                                       |
| งานเงินเดือน                  | <ul> <li>๔ฺษี ตั้งค่าระบบเงินเดือน</li> <li>๛ฺษี สาขา</li> <li>๛ฺษี แผนก</li> </ul>                                                                                                    | รทัส<br>🗹 101  | ชื่อเบี้ยขยัน<br>พนักงานทั่วไป    |                                          |                                 |        | ชื่อเบี้ยขยันภาษาอื่น<br>All Employee |
| งานบันทึกเวลา<br>งานผ่านเวป   | <ul> <li>สาแหน่งงาน</li> <li>อัตราพนักงานแต่ละตำแหน่ง</li> <li>สาแหน่ง</li> </ul>                                                                                                    | ☑ 001 ☑ 001(1) | พนักงานรายวัน<br>พนักงานรายวัน(1) | 🔘 แก้ไข                                  | รายการ(S)                       |        |                                       |
| <b></b>                       | ▲ ชี้ ตั้งค่าสิทธิการลาและเบี้ยขยัน 4 ชี้ สิทธิการลา                                                                                                    |                |                                   | ອ ຄມຮາຍ                                  | เการ(T)                         |        |                                       |
| ระบบเงิน<br>เดือน             | <ul> <li>ผู้เป็นของของ</li> <li>ผู้เป็นของของ</li> <li>ผู้เป็นของของ</li> <li>เป็นของของ</li> <li>เป็นของของของ</li> <li>เป็นของของ</li> <li>เป็นของของของ</li> <li>เป็นของของของ</li> <li>เป็นของของของ</li> <li>เป็นของของของของของของ</li> <li>เป็นของของของของของของของของของของของของของข</li></ul> |                |                                   | <ul><li>เพิ่มเป</li><li>เพิ่มพ</li></ul> | วัยขยัน(∪)<br>นักงาน(V)         |        |                                       |
|                               | [ช] จ่ายเดือนละสองครัง<br>[ช] จ่ายเดือนละสามครั้ง<br>[ช] จ่ายสัปดาท์ละครั้ง                                                                                                    |                |                                   | เพิ่มเจ้<br>เพิ่มข้า                     | ามอื่นๆ(W)<br>อมูลเหมือนๆกัน(X) | +<br>+ |                                       |
|                               | — 任 งวดพิเศษต่างๆ   ▲ 任 ดั้งค่ารูปแบบแฟมบันทึกรายการสำ:   — 任 ดั้งค่ารูปแบบชนิดสาแหน่งคงที่                                                                                                    |                |                                   | เลือกท                                   | ุเกรายการ(Y)                    |        |                                       |
|                               | 🛛 🔁 รูปแบบชนิดแยกด้วยจุลภาค                                                                                                    |                |                                   | สำเนา                                    | รายการ(Z)                       |        | ]                                     |

มื่อปรากฏข้อความ "ยืนยันลบรายการนี้?" คลิก ปุ่ม Yes โปรแกรมจะทำการลบประเภทเบี้ยงขันนั้นทันที

| Confirm             | ×      |
|---------------------|--------|
| อินอันลบรายการนี้ ? |        |
|                     | Yes No |

#### <u>หมายเหตุ</u>

กรณีที่ประเภทเบี้ยขยันที่ทำการลบนั้นยังมีการนำไปกำหนดประเภทเบี้ยขยันให้กับพนักงานอยู่ โปรแกรมจะไม่สามารถลบ ประเภทเบี้ยขยันนั้นได้ โดยโปรแกรมจะแสดงข้อความแจ้ง ดังรูป

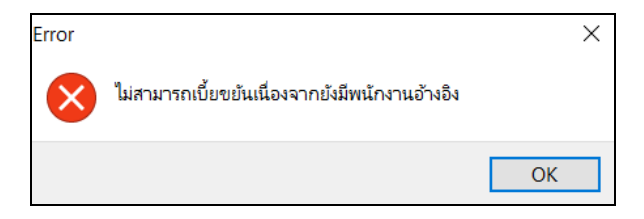

## 🛠 การพิมพ์รายงานรายละเอียดประเภทเบี้ยงยัน

กรณีที่ต้องการตรวจสอบรายละเอียดของประเภทเบี้ยงยันที่สร้างไว้ ท่านสามารถสั่งพิมพ์รายงานรายละเอียดประเภทเบี้ยงยัน เพื่อใช้ตรวจสอบรายละเอียดของประเภทเบี้ยงยันได้ โดยมีขั้นตอนดังนี้

## วิชีการบันทึกข้อมูล

≽ หน้าจอ การตั้งค่า → เลือกเมนูย่อย ระบบเงินเดือน → เลือก เมนูแฟ้ม → เลือก รายงานสิทธิการลาและเบี้ยงยัน

#### → เลือก รายงานรายละเอียดประเภทเบี้ยงยัน

| 🗌 ตั้งก่ | าระบ          | บเงินเดือน                                                                                                    |             |              |                |               |          |   |      |                       |
|----------|---------------|----------------------------------------------------------------------------------------------------|-------------|--------------|----------------|---------------|----------|---|------|-----------------------|
| แฟม      | <u>ร</u> ายงา | หน้าต่าง วิธีใช้                                                                                                    |             |              |                |               |          |   |      |                       |
| ÷        |               | รายงานแผนก(M)                                                                                                    | ۲ E         |              | 8              | 0             |          | 1 |      |                       |
|          |               | รายงานแฟ้มประวัติพนักงาน (ภาษาไทย)(N)                                                                                                    | ۲           | <b>S</b>     |                | <i>.</i>      | <u> </u> |   |      |                       |
| CM2510M  |               | รายงานแฟ้มประวัติพนักงาน (ภาษาอังกฤษ)(O)                                                                                                    | ► E         | พนทู         | 3 (111)        | สยานเท        | 1149213  | 3 | 1610 |                       |
|          |               | รายงานรายละเอียดพนักงาน(P)                                                                                                    | •           |              |                |               |          |   |      |                       |
|          |               | หนังสือต่างๆ(Q)                                                                                                    | • 🗆         |              | ชื่อเบี้ยขยัน  |               |          |   |      | ชื่อเบี้ยขยันภาษาอื่น |
| งาน      |               | รายงานภาษาอังกฤษ(R)                                                                                                    | ۱ <u>01</u> | L            | พนักงานทั่วไป  |               |          |   |      | All Employee          |
| งานบ่    |               | บัตรพนักงาน (Code 39) (C)                                                                                                    | ► 001       | L            | พนักงานรายวัน  |               |          |   |      |                       |
| งาน      |               | บัตรพนักงาน (Interleaved 2 Of 5)(I)                                                                                                    | ▶ 001       | l <u>(1)</u> | พนักงานรายวัน  | (1)           |          |   |      |                       |
|          |               | รายงานประเภทเงินได้เงินหักพนักงาน(S)                                                                                                    | •           |              |                |               |          |   |      |                       |
|          |               | รายงานรหัสแท่งข้อกำหนด(T)                                                                                                    | •           |              |                |               |          |   |      |                       |
| 50       |               | รายงานประเภทสิทธิการลา(U)                                                                                                    | •           |              |                |               |          |   |      |                       |
|          |               | รายงานแสดงจำนวนสิทธิการลา(V)                                                                                                    | ۲.          |              |                |               | _        |   |      |                       |
|          |               | รายงานประเภทเบี้ยขยัน(W)                                                                                                    | 2           | รายงานร      | กขละเอียดประเภ | ทเบี้ยขยัน(Z) |          |   |      |                       |
|          |               | รายงานสวัสดิการ(X)                                                                                                    | ۲F          |              |                |               |          |   |      |                       |
|          |               | รายงานสำหรับคนต่างชาติ( <sup>Y</sup> )                                                                                                    | •           |              |                |               |          |   |      |                       |
|          |               | ลงทะเบียนรายงาน(Z)                                                                                                    |             |              |                |               |          |   |      |                       |
|          | -             | and and an and a second second |             |              |                |               |          |   |      |                       |

≻ เมื่อปรากฏหน้าจอสั่งพิมพ์รายงานดังรูป คลิก ปุ่มเริ่มพิมพ์

| พิมพ์ที่ใด จะ       |                                         |               |              |
|---------------------|-----------------------------------------|---------------|--------------|
|                     | งภาพ                                    | ~             | ้ 🖧 เงื่อนไข |
| ชื้อเครื่องพิมพ์ HI | P LaserJet P3011/P3015 PCL6 Class Drive | er 🗸          |              |
| แนวการพิมพ์ ตา      | ามแนวนอน                                | ~             | •            |
| ขนาดกระดาษ A4       | 4 {A4 210 x 297 mm}                     | ~             | ·            |
| <u>กรองข้อมูล</u>   | ć                                       | 🍃 ເຈັ້ນໜຶ່ນໜ້ | 🗙 ຍາເລົກ     |

### ≻ โปรแกรมจะแสดงจอภาพ รายงานรายละเอียดประเภทเบี้ยงยัน ดังรูป

| <i>บริษัท ด้วอย่างโปรแกรม อี-บิขิเนส พลัส จำกัด</i><br>รายงานรายละเอียดประเภทเบี้ยขยัน |                      |               |             |             |            |             |            |  |  |  |
|----------------------------------------------------------------------------------------|----------------------|---------------|-------------|-------------|------------|-------------|------------|--|--|--|
| ประเภทส์ทธิ                                                                            | อายุงานตั้งแต่ - ถึง | เดือนที่หนึ่ง | เดือนที่สอง | เดือนที่สาม | เดือนที่สี | เดือนที่น้ำ | เดือนที่นก |  |  |  |
| พนักงานรายวัน                                                                          | 0.01 - 0.11          | 200           | 300         | 400         | 500        | 600         | 700        |  |  |  |
|                                                                                        | 1.00 - 99.00         | 900           | 1000        | 1000        | 1000       | 1000        | 1000       |  |  |  |
| พนักงานรายวัน(1)                                                                       | 0.01 - 0.11          | 200           | 300         | 400         | 500        | 600         | 700        |  |  |  |
|                                                                                        | 1.00 - 99.00         | 900           | 1000        | 1000        | 1000       | 1000        | 1000       |  |  |  |

## ขั้นตอนต่อไป :

≻ การกำหนดประเภทเงินหักที่มีผลต่อการจ่ายเบี้ยงยัน โดยสามารถศึกษารายละเอียดได้ใน บทที่ 10